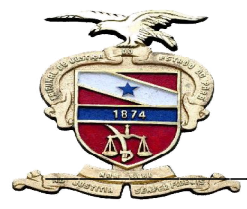

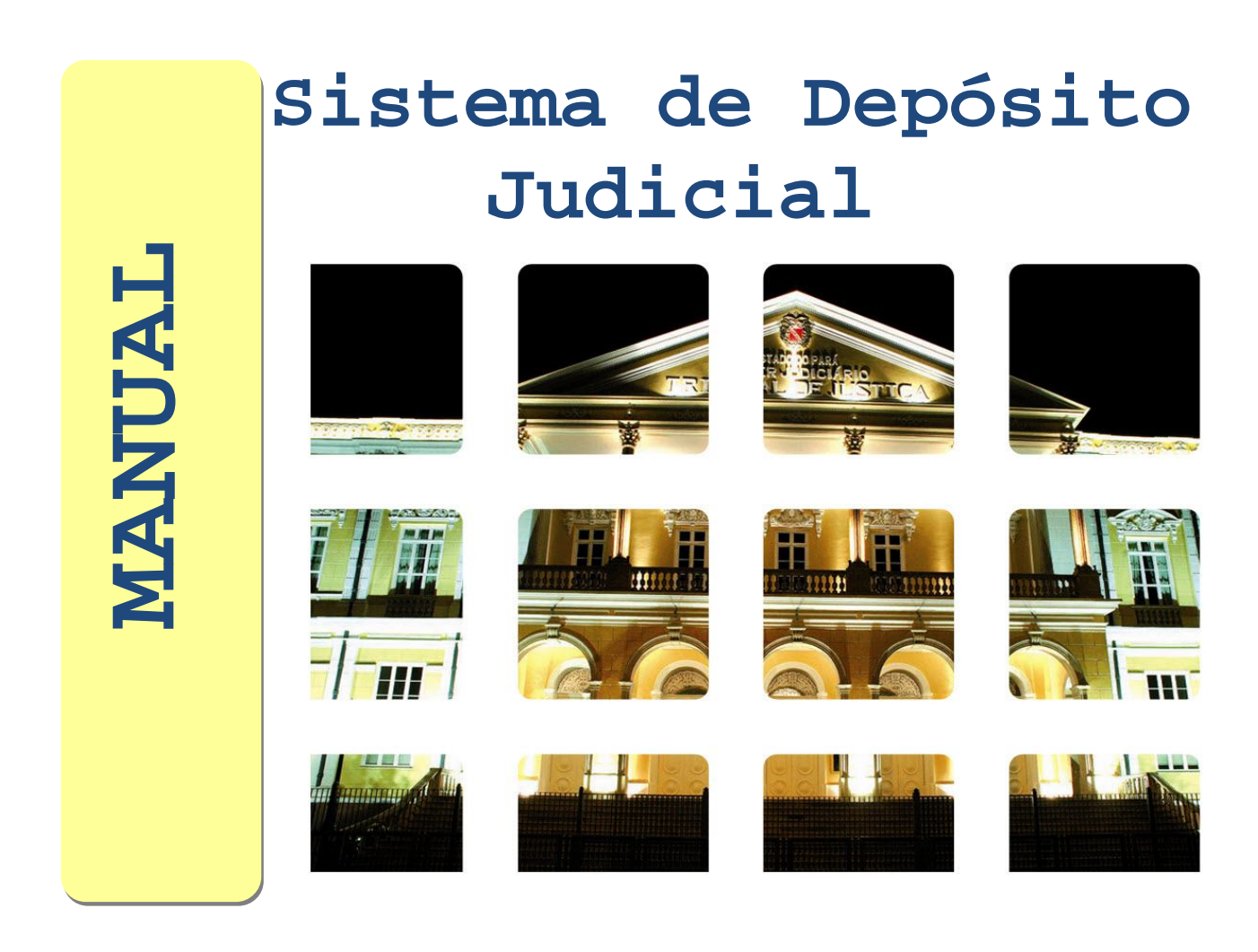

# SUMÁRIO:

| 1- Apresentação                                              | 3  |
|--------------------------------------------------------------|----|
| 1.1 - O que Mudou?                                           | 3  |
| 1.2- Quem são os operadores do Sistema e o que fazem?        | 3  |
| 2 Como Acessar o sistema                                     | 5  |
| 2.1 – Primeiros Passos                                       | 2  |
| 3 - Opções do Sistema                                        | 7  |
| 4 - Criando uma Subconta                                     | 8  |
| 5 - Consultando uma Subconta                                 | 12 |
| 6 - Consultando a Movimentação                               | 13 |
| 7- Pedido de Saque/Emissão de Alvará                         | 14 |
| 8 - Depósito                                                 | 17 |
| 9- Impressão de Extrato                                      | 20 |
| 10 - Reimpressão de Alvará                                   | 20 |
| 11 - Reimpressão de comprovante de Abertura/Guia de depósito | 22 |
| 12 - Exclusão de Alvará/ Guia de Pagamento                   | 22 |

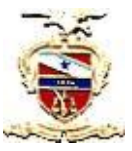

**PODER JUDICIÁRIO DO ESTADO DO PARÁ** SECRETÁRIA DE INFORMÁTICA

## <u>1 -APRESENTAÇÃO:</u>

O sistema foi criado e idealizado para atender a nova forma de gestão dos recursos provenientes dos depósitos judiciais, a qual foi instituída pela Lei Estadual nº 6.750, de 19/05/2005, que criou a chamada conta única, cuja iniciativa coube ao Tribunal de Justiça do Estado do Pará.

Por meio da conta única, os recursos que antes ficavam espalhados em diversas agências bancárias à disposição do banco arrecadador, ficam agora centralizados, automaticamente, através de subcontas, cujos rendimentos financeiros serão transferidos para a Conta Única de Depósitos e ficarão à disposição da Justiça, constituindo-se, dessa forma, em receita pública.

### 2 – O que mudou?

Além da gestão dos recursos, mudam também os procedimentos para a operação de depósito judicial. Até a entrada em operação da conta única, as Secretarias Judiciais elaboravam as Guias de Recolhimento de Depósitos Judiciais. O Banco, por sua vez, emitia a numeração da conta poupança e recolhia os depósitos.Da mesma forma, os extratos eram emitidos pelo banco, por solicitação do Juízo.

Com a conta única, os procedimentos legais não mudaram, contudo, as operações de : <u>CRIAÇÃO DE SUBCONTAS; EMISSÃO DA GUIA DE DEPOSITO (BOLETO</u> <u>BANCÁRIO); PEDIDO DE SAQUE PARCIAL/TOTAL; EMISSÃO DE ALVARÁ E</u> <u>EMISSÃO DE EXTRATO</u>, passaram a ser realizadas pelos Juízes, Diretores e Auxiliares de Secretaria, mediante o Sistema de Depósito Judicial, conforme o nível de autorização para acessá-lo.

Assim, a partir do sistema de conta única, é possível agregar maior eficiência e agilidade nas operações acima mencionadas.

### 1 2-Quem são os operadores do sistema e que fazem?

Os operadores são os usuários autorizados a utilizar o sistema de acordo com o seu nível de hierarquia, conforme segue abaixo:

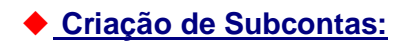

🕨 Juiz

Diretor de Secretaria

Auxiliar deSecretaria

Emissão de Guia de Depósito:

> Juiz

- > Diretor de Secretaria
- > Auxiliar deSecretaria

Pedido de Sague Parcial/Total:

Juiz
 Diretor de Secretaria

• Emissão de Alvará:

JuizDiretor de Secretaria

Emissão de Extrato:

Juiz
 Diretor de Secretaria
 Auxiliar deSecretaria

**OBS:** Os integrantes da Coordenadoria de Depósitos Judiciais, localizada no edificio sede, atuam como verdadeiros administradores do sistema, um vez que são eles que autorizam a criação de usuário e senha; intermediam junto ao banco a liberação de valores quando solicitado por todos os usuários do estado do Pará, bem como controlam todas as movimentaçãoes efetuadas no referido sistema. A Secretária de Informática, por sua vez, atua oferecendo suporte tecnico ao usuário, gerencia toda a base de dados do sistema, bem como atua desenvolvendo novos aplicativos para melhoria do referido sistema, confome a necessidae dos usuários.

## **2- COMO ACESSAR O SISTEMA?**

- Para acessar as funcionalidades do Sistema de Depósito Judicial (SDJ), é necessário enviar um email para <u>cdj@tjpa.jus.br</u> com nome, lotação e CPF, solicitando a criação de usuário e senha, de acordo com seu perfil de trabalho e prerrogativas de uso.
- O acesso ao SDJ pode ser feito através do Sistema LIBRA na opção SDJ ou através da internet no seguinte endereço : <u>10.1.2.146/sdj/deposito/default.aspx#/Home</u>

#### Veja:

| RESUMO DIÁRIO (DESCRITIVO)                                                                                                    |                                                                                                    | NOVAS FUNCIONALIDADES                                                                                                    |  |
|----------------------------------------------------------------------------------------------------|----------------------------------------------------------------------------------------------------|----------------------------------------------------------------------------------------------------|--|
| Audiência do dia<br>Carga MP/Advogado/Defensor<br>Processos conclusos p/ sentença<br>Processos conclusos p/ despacho<br>Tramitações a receber<br>Mandados não devolvidos há mais de 30 dias<br>Total de Processos em Tramitação (incluindo os julgados)<br>Total de Processos Distribuídos no més Atual<br>Total de Processos Arquivados no més Atual<br>Total de Processos para Conclusão<br>Total de Processos para Conclusão<br>Total de Processos para Conclusão<br>Total de Processos para Conclusão<br>Total de Processos sem movimentação há mais de 100 dias | Quantitativo<br>Quantitativo<br>Quantitativo<br>Quantitativo<br>Quantitativo<br>Quantitativo<br>Quantitativo<br>Quantitativo<br>Quantitativo<br>Quantitativo<br>Quantitativo<br>Quantitativo<br>Quantitativo<br>Quantitativo | O sistema LIBRA passa a permitir o cadastro do documento do tipo<br>JURI. Este documento representa a sessão de juri a ser realizada<br>posteriormente. Da mesma forma que uma audiência, um Juri pode ser<br>acompanhado, situação em que será registrada a realização, não<br>realização ou remarcação de uma sessão de juri. Os passos para a<br>utilitação desta nova funcionalidade são idênticos aos realizados com<br>uma audiência.<br>Na associação de guia de recolhimento definitiva ao processo de<br>execução penal, o usuário passa a ter a opção de escolher, dentre as<br>guias associadas para o mesmo processo de conhecimento, qual seria a<br>provisória.<br>O Sistema LIBRA passa a permitir o cadastro do DESPACHO-MANDADO.<br>Esta espécie de documento permite o cadastro automático de um<br>Mandado a partir de um despacho. Para realizar o procedimento, basta<br>seguir o TUTORIAL de uso. |  |
| Processos Conclusos ao Gabinete há mais de 100 dias<br>Petições Pendentes de Juntada                                                                                                    | Quantitativo                                                                                                    | O Sistema LIBRA passa a permitir o cadastro do DESPACHO-OFICIO. Esta<br>espécie de documento permite o cadastro automático de um Oficio a                                                                                                    |  |

#### 2.1- Primeiros Passos:

 Se for o primeiro acesso, será solicitada a instalação do programa Silverlight conforme veremos abaixo:

| 💩 50 J - Mozilla Firefox                                                        |                                                                                                    | - # X             |
|---------------------------------------------------------------------------------|----------------------------------------------------------------------------------------------------|-------------------|
| Arguvo Editar Egibir Hittórico Fayoritos Eerramontas Algda                      |                                                                                                    |                   |
| +                                                                               |                                                                                                    |                   |
| F 10.1.2.88/SDJ/Deposito/Default.html                                           | · · · · · · · · · · · · · · · · ·                                                                                                  | <i>P</i> <b>†</b> |
| 📔 Mais visitados 🦉 Primeiros passos 🚡 Últimas noticias 🦷 Galeria do Web Slice 💐 | HotMail gratuito 🌄 Sites Sugeridos PCI Ministério da Ciência,                                                                      |                   |
|                                                                                 | Microsoft<br>Para exibir este conteúdo, insta<br>Microsoft*<br>Silverlight<br>Cique agora para instalar<br>DOWNLOAD RÁPIDO / INSTA |                   |

• Feito isto, aparecerá a tela inicial do sistema, veja:

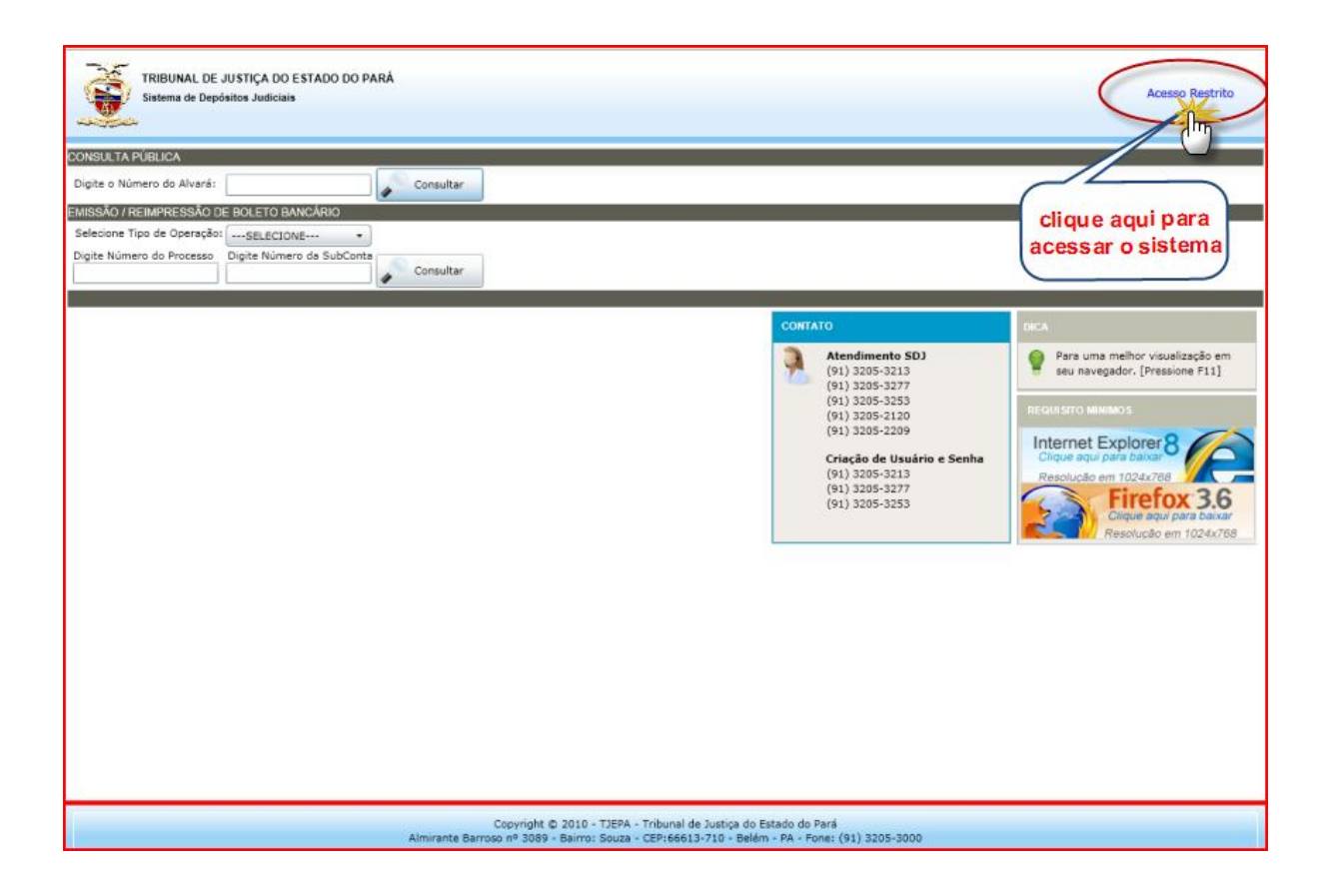

Será exibida a tela de usuário e senha, conforme abaixo:

| Autenticação de Usuário | Login:<br>Senha: | Sem ponto   |
|-------------------------|------------------|-------------|
|                         |                  | OK Cancelar |

✤ Após fazer o login, clique em OK.

OBS: Caso o usuário esteja vinculado a mais de uma Comarca ou Vara, abrirá uma tela similar como a abaixo, onde deverá ser selecionada a opção desejada. Em seguida clique em OK:

| Usuário associados comarca vara 🛛        | Usuário associados comarca vara 🛛 🕅      |
|------------------------------------------|------------------------------------------|
| Comarca(s) relacionada(s) para o usuário | Comarca(s) relacionada(s) para o usuário |
| ABAETETUBA                               | ABAETETUBA                               |
| ABAETETUBA                               | Vara(s) relacionada(s) para o usuário    |
| SALINOPOLIS                              | 1ª VARA CÍVEL DE ABAETETJBA              |
|                                          | 1ª VARA CÍVEL DE ABAETETUBA              |
|                                          | 2ª VARA CÍVEL DE ABAETETUBA              |
|                                          |                                          |

\* Caso queira trocar a Comarca ou Vara selecionada, basta clicar no botão 🏼 🔊 Trocar no rodapé da página, conforme a seguir:

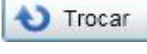

| TRIBUNAL DE JUSTIÇA DO ESTADO DO PARÁ<br>Sistema de Depósitos Judiciais |                                  | Sair do Sistema<br>Bem vindo, USUÁRIO DE CONTROLE                                                                                                    |
|-------------------------------------------------------------------------|----------------------------------|----------------------------------------------------------------------------------------------------|
| Abertura de SubConta<br>Consulta de SubConta<br>Consulta de SubConta    | TELA PRINCIPAL                   | AVISO<br>Sua senha é intransferivel. Não<br>divulge oupermita que outras<br>pessoas tomem conhecimento dela.<br>Coordenadoria de Depósitos Judiciais |
| Comarca: ABAETETUBA                                                     | Vara 1* VARA CÎVEL DE ABAETETUBA | Clique aqui para Trocar de C                                                                                                    |

# **<u>3- OPÇÕES DO SISTEMA?</u>**

• Dentro do sistema, dependendo do seu nível de autorização, você terá acesso, através da tela principal, às opções de criação de subcontas, emissão de guia de depósito, pedido de saque parcial/total e emissão de alvará judicial e extrato de conta.

## **4- CRIANDO UMA SUBCONTA?**

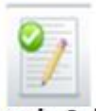

\* Na tela principal clique uma vez em Abertura de Subconta e aparecerão as seguintes telas:

#### Entendendo a janela:

1. Digite OBRIGATORIAMENTE o nº do processo . .

**2.** O campo **Vara** será preenchido, automaticamente, de acordo com o número do processo.

**3.** Ao digitar o número do processo, automaticamente, aparecerá as partes dos autos. Para confirmar, clique em **OK.** 

| Abertura SubConta 🕮                                                                                                    | ATENÇÃO                                                             |
|----------------------------------------------------------------------------------------------------|---------------------------------------------------------------------|
| Número do Processo:       00010276220118140027         Descrição da Vara:       VARA CÍVEL / PENAL DE MÃE DO RIO         Complemento:       Nome da Parte ou tipo de ação         Classe do Processo:       Inquénto Policial         Repasse:       Boleto         INFORMAÇÕES DO TITULAR       Boleto         Nome do Titular:       HELITON CLEITON GODES DA SILVA         • CPF do Beneficiário:       99.999.999.99         INFORMAÇÕES DO DEPOSITO INICIAL         Nome do Depositante:       HELITON CLEITON GOMES DA SILVA         Valor do Depôsito Inical:       35982,30         Vencimento do Boleto       dd/MM/yvy?         7 | Favor anote o Número da SubConta : 12.027.1113-4<br>10<br>OK Cancel |

4. Se necessário, utilize o campo Complemento para informações adicionais

**5.** Digite o **nome completo** do titular da subconta e o número do **CPF** se for **pessoa físic**a ou o **CNPJ** se for pessoa jurídica, contudo, este **campo é opcional.** 

**6.** Digite **o valor do depósito** com o seguinte formato: para R\$ 1.256,00 digite R\$ 1256,00.

- 7. Digite a data do possível vencimento do depósito.
- 8. Clique em Salvar. Em seguida aparecerá o número da subconta gerada.
- 9. Clique para visualizar e/ou imprimir o comprovante de abertura de subconta.
- **10.** Clique para imprimir o boleto bancário.
- **11.** Anote o número da subconta gerada e clique em **OK**.

OBS: Veja os documentos que serão gerados:

| Company MIE DO BIO                | PODER JUDICIÁRIO<br>TRIBUNAL DE JUSTICA DO ESTADO DO PAR | £Ă                                   |
|-----------------------------------|----------------------------------------------------------|--------------------------------------|
| Vara: VARA CIVEL / PENAL DE N     | IÃE DO RIO                                               |                                      |
| Comprovante de Abertura de SubCom | ,                                                        | 8                                    |
| Informo que nesta data pro        | cedi a abertura da SubConta abaixo descrita:             |                                      |
| Número da SubConta:               | 10071110                                                 |                                      |
| Nome do Titular:                  | BELL PROPERTY OF THE REAL PROPERTY OF THE AREA           |                                      |
| CPF/CNPJ do Titular:              | BL2102770-200387                                         |                                      |
| Número do Processo:               | 6000 011 PML 2001 101 94001 7**                          |                                      |
| Vara do Processo:                 | CARDING COLUMN TAXABLE COLUMNST                          |                                      |
| Data de Vencimento:               | No: Isomeering/In-                                       |                                      |
| Nome do Depositante:              | COLUMN TO DESCRIPTION OF TAXABLE COLUMN                  |                                      |
| Valor do Depósito:                | 100                                                      |                                      |
| Outras Informações:               | Franklik on one house in the set                         |                                      |
| Usuário que abriu a SubConta      |                                                          |                                      |
| USUÁRIO DE CONTROLE               |                                                          |                                      |
| CON                               | IPROVANTE DE<br>SAQUE                                    | MAE DO RIO(PA), 22 de junho de 2012. |
| Sistema de Depósitos Judiciais    |                                                          | Data de Impressão: 22.06/2012        |

| Balan Data         DEFA DO PRODUZIONELL'IO           CDB         20140 DO PRODUZIONELL'IO           0001027 ALZIVILUE L'ACORT         Vila do           MARIN Data         DEFA DO PRODUZIONELL'IO           MARIN Data         DEFA DO PRODUZIONELL'IO           MARIN Data         DEFA DO PRODUZIONELL'IO           MARIN Data         DEFA DO PRODUZIONELL'IO           MARIN Data         DEFA DO PRODUZIONELL'IO           MARIN Data         DEFA DO PRODUZIONELL'IO           MARIN Data         DEFA DO PRODUZIONELL'IO           MARIN Data         DEFA DO PRODUZIONELL'IO           MARIN Data         DEFA DO PRODUZIONELL'IO           MARIN DATA         TEXE DATA           MARIN DATA         TEXE DATA                                                                                                    | Use         Color State H           Color State H         Review State Number           Use Even State Number         Review State Number           Use Even State Number         Review State Number           Via do Poder Judde         Review State Number           Use Even State Number         Review State Number           Use Even State Number         Review State Number           Use Even State Number         Review State Number           Use Even State Number         Review State Number           Review State Number         Review State Number           Review State Number         Review State Number           Review State Number         Review State Number           Review State Number         Review State Number           Review State Number         Review State Number           State Number         Review State Number           State Number         Review State Number                                                                                                    | It         Na Apresentas           NENT         19655           NENT         19656           Nadiciano do Evitado do P         1           Nudiciano do Evitado do P         1           Nudiciano do Evitado do P         1           Nudiciano do Evitado do P         1           Nadiciano do Evitado do P         1           Nadiciano do Evitado do P         1           Nadiciano do Evitado do P         1           Nadiciano do Evitado do P         1           Nadiciano do Evitado do P         1           Nadiciano do Evitado do P         1           Nadiciano do Evitado do P         1           Nadiciano do Evitado do P         1           Nadiciano do Evitado do P         1           Noto         1         1           Nadiciano do Evitado do P         1           Noto         1         1           Noto         1         1           Noto         1         1           Noto         1         1           Noto         1         1           Noto         1         1           Noto         1         1           Noto         1         1                                                                                                    |
|----------------------------------------------------------------------------------------------------|----------------------------------------------------------------------------------------------------|----------------------------------------------------------------------------------------------------|
| Laure Ster.     CD 2014 CD 1980 CT2046011 2     RE96/1912     RE96/191     RE96/191     RE96/191   | States (Marcolline)         Marcolline)         Marcolline) <th>1860           12.827.1134.80-1           00.00.00.00170           1           00.00.000170           00.000.000170           00.000.000170           00.000.000170           00.000.000170           00.000.000170           00.000.000170           00.000.000170           00.000.000170           00.000.000170           00.000.000170           00.000.000170           00.000.000170           00.000.000170           00.000.000170           00.000.000170           00.000.000170           00.000.0001           00.000.0001           00.000.0001</th>                                                                                                    | 1860           12.827.1134.80-1           00.00.00.00170           1           00.00.000170           00.000.000170           00.000.000170           00.000.000170           00.000.000170           00.000.000170           00.000.000170           00.000.000170           00.000.000170           00.000.000170           00.000.000170           00.000.000170           00.000.000170           00.000.000170           00.000.000170           00.000.000170           00.000.000170           00.000.0001           00.000.0001           00.000.0001                                                                                                    |
| Image: State         Image: State         Image: State<                                                                                                    | Linkerson Benzen kalkerson<br>Linkerson Benzen kalkerson<br>Linkerson Benzen<br>Linkerson<br>Linkerson<br>Lin                                                                                                    | EXPO     TERPT THER BOLD     DO DOCUMENTS     DO DOCUMENTS     DOCUMENTS     DOCUMENTS     TO     DOCUMENTS     TO     TO     DOCUMENTS     TO     TO                                                                                                    |
| Link         000102742201101-000011           000102742201101-000011         Vila do           i         Vila do           000102742201101-000011         000401011           000         001401011           000         001401011           000         001401011           000         001401011           000         001401011           000         001401011           000         001401011           000         001401011                                                                                                    | Via do Poder Judici           Uni do Poder Judici           Uni do Poder Judici           Poder Judici                                                                                                    | 00.000-36011/0         1           000.00011/0         1           000.00011/0         0           000.00011/0         0           000.00011/0         0           000.00011/0         1           000.00011/0         1           000.00011/0         1           000.00011/0         1           000.00011/0         1           000.00011/0         1           000.00011/0         1           000.00011/0         1           000.00011/0         1           000.00011/0         1           000.0001         1           000.00011/0         1           000.0001         1           000.0001         1           000.0001         1           000.0001         1           000.0001         1           000.0001         0           000.0001         0                                                                                                    |
| 00010274220138140001<br>Via do<br>when the concentration<br>000 001 0014 00 modulated for<br>000 001 0014 00 modulated for<br>000 0012012012012012012012012012012012012012                                                                                                    | Via do Poder Audio<br>Macuertano<br>Particultariano<br>Colorida via<br>Una sualitici<br>Heritaria<br>Heritaria<br>Heritari<br>Heritari<br>Heritaria<br>Heritaria<br>Heritaria<br>Heritaria<br>Heritaria<br>Herit                                                                                                    | 1 000.000.000 000 000 000 000 000 000 00                                                                                                    |
| 00010274220138140037                                                                                                    | Via do Poder Judici           //ACCLARADO         898           //ACCLARADO         898 <td>Audio Linno do Estado do P<br/>Ludio Inte in transito<br/>1<br/>Linno Inte in transito<br/>1<br/>Linno Internetion<br/>12.477 1114.8614<br/>1000004819<br/>100004819<br/>10000<br/>100000<br/>10000<br/>100000</td> | Audio Linno do Estado do P<br>Ludio Inte in transito<br>1<br>Linno Inte in transito<br>1<br>Linno Internetion<br>12.477 1114.8614<br>1000004819<br>100004819<br>10000<br>100000<br>10000<br>100000                                                                                                    |
| Via do     Via do     via do     via do | Via do Poder Judici<br>Information<br>operation<br>constructions with<br>constructions with<br>constructions with<br>constructions<br>with constructions<br>with constructions<br>with constructions<br>with constructions<br>official and<br>constructions<br>official and<br>constructions<br>official and<br>constructions                                                                                                    | Audicianio do Estado do P.<br>TMO Del el Veneselo<br>ti marte 1862<br>esta 1862<br>esta 1862<br>es                                                                                                    |
| SMM DD 190000000000000000000000000000000000                                                                                                    | PRC1047-00     COVELOF-040     COVELOF-040     COVELOF-040     PC-040     PC-040                                                                                                    | 10         See a Visional U           11         See a Visional U           12         See avec and the see avec avec avec avec avec avec avec av                                                                                                    |
| Instant Die         CATA DO FROCILISAMENTO<br>200 HOTANIL           COD         200 HOTANIL           BADAMARA         TRIC ISE           CODFIZIY/SZOFISH-COZY         200 HZY/SZOFISH-COZY                                                                                                    | CODUCTION OF A CODUCTION OF A CODUCT                                                                                                    | 19821<br>19820<br>19827 1118 805<br>DO DOCUMENTO<br>1880500<br>1880500<br>1890500<br>1890500<br>009400<br>009400<br>009400                                                                                                    |
| BARANAA         THE LIN           200         THE LIN           BARANAA         THE LIN           200         THE LIN                                                                                                    | Content of Sector National National Nat                                                                                                    | ELECT 11164 Mil-<br>DO DOCUMENTO     TO DOCUMENTO     TO     TO DOCUMENTO     TO                                                                                                    |
| 00 2246443                                                                                                    | H H HOR DO DOC<br>H H HOR DO DOC<br>H H HOR HAND<br>H H HOR HAND<br>H H HOR HAND<br>H H HOR<br>H H H HOR<br>H H H H H<br>H H H H H<br>H H H H H<br>H H H H                                                                                                    | 11.877.11184.861.<br>Do Documente<br>Vicena rayono<br>Ila Ecciónia<br>E acciónia<br>E acciónica<br>Deste<br>Deste<br>Des |
| 8097404 TRI 238<br>2027627422018140027                                                                                                    |                                                                                                    | 100484749(111)<br>100484749(111)<br>1005<br>10054000<br>10054000<br>0005400<br>0005400                                                                                                    |
| 809-000 TRX EM<br>209-8270-220-18-6027                                                                                                    | HOLE IS CHARACTER                                                                                                    | HOMAN FAILUD<br>TREACTOR<br>TREACTOR<br>TREACTOR<br>TREACTOR<br>TREACTOR<br>TREACTOR<br>TREACTOR<br>TREACTOR<br>TREACTOR<br>TREACTOR<br>TREACTOR<br>TREACTOR                                                                                                    |
| 8009-004 TEX 238<br>309-827-820-9-40027                                                                                                    | PERFORMENT<br>PERFORMANCE<br>PERFORMANCE<br>PERFORMANCE<br>DEFENSIVE                                                                                                    | 12 Log dan<br>Unite<br>1 Actri Calette<br>Otteraute<br>000 Anto Anto<br>000 Anto                                                                                                    |
| 800740A THE 288<br>2074274220191440027                                                                                                    | H RORUNDO<br>H QUINCE ACEC<br>H QUINCE ACEC<br>H QUINCE ACEC<br>H QUINCE<br>DIRECTO                                                                                                    | LANDE<br>E ACHÉCANCE<br>CONTAUN<br>BOG BOD 286<br>BOG BOD 286                                                                                                    |
| 5009495 THE 238<br>0001021422018140027                                                                                                    | H GUINES ACHÉ<br>R VILLE CONTRACT<br>CRECING                                                                                                    | E ACHÉCANCE<br>CORTANO<br>BOO AGO AGO AGO                                                                                                    |
| 007427422016140027                                                                                                    | TRX 238 R VA.US COTAL                                                                                                    | 000 A00 .000                                                                                                    |
| 500404A TRX 338                                                                                                    | CHICK SAME                                                                                                    | 809,809,085                                                                                                    |
| 60-121420-18-6027                                                                                                    | Officially                                                                                                    | 800.800.080                                                                                                    |
| 0.00045 41202.711135 40                                                                                                    | 135 40010.037378                                                                                                    | 7378 1 000000000000                                                                                                    |
|                                                                                                    | PARISLAPLAND                                                                                                    | CANO Ilata da Vancimanto                                                                                                    |
|                                                                                                    | DOORD-DESEMTE                                                                                                    | TENTE                                                                                                    |
| ADALA DO TRUCTO ANONYO                                                                                                    | STAMENTO NOVING NEW COL                                                                                                    | 18028                                                                                                    |
| CO 22 66-78-12                                                                                                    |                                                                                                    | 10.027.11134.001.0                                                                                                    |
|                                                                                                    | 1002012                                                                                                    | THE OWNER AND THE OWNER AND TH                                                                                                    |
|                                                                                                    | NAMOR DO DOS                                                                                                    | 1000000000000                                                                                                    |
|                                                                                                    | 246/2011 24 VALOR DO 0/00<br>2-018 00 0/01/04/24                                                                                                    | TOANATMENTO 1                                                                                                    |
|                                                                                                    |                                                                                                    | TORRATION TO TREASER                                                                                                    |
|                                                                                                    |                                                                                                    | rosocialisto 4<br>Rossensiono<br>Recorden                                                                                                    |
|                                                                                                    |                                                                                                    | No docuMento<br>Nomentativito<br>Debogites<br>Debe<br>Debecadas                                                                                                    |
| atoriate                                                                                                    |                                                                                                    | 00 00000000000000000000000000000000000                                                                                                    |
| SAUTANA TRO 664                                                                                                    | 14403411<br>14 VALOR DO DOS<br>10 DE BLOR DO DOS<br>10 DE BLOR DO DOS<br>11 BLOR DO DOS<br>11 BLOR DOS<br>11 BLOR DO DOS<br>11 BLOR DO DOS<br>11 BLOR DO DOS<br>11 BLOR DO DOS<br>11 BLOR DOS<br>11 BLOR DOS<br>11                                                                                                    | ос основлятеля 1<br>Измона пасти 1<br>Такондбак<br>Сакра сакранская<br>Сакранская<br>Сакранская                                                                                                    |
| 000-6274220-18-40027                                                                                                    | 19603911         NE VACOR DO DOC           1010100000000000000000000000000000000                                                                                                    | 00 00000000000000000000000000000000000                                                                                                    |
| 10.                                                                                                    | 00045 41202.7111                                                                                                    | 00045 41202.711135 40010.037                                                                                                    |

\* Caso já exista uma subconta criada, aparecerá a seguinte tela:

| Número do Processo:                                                                                                    | 00010276220118140027                                                | Salvar      |
|----------------------------------------------------------------------------------------------------|---------------------------------------------------------------------|-------------|
| Descrição da Vara:                                                                                                    | VARA CÍVEL / PENAL DE MÃE DO RIO                                    |             |
| Complemento:                                                                                                    |                                                                     | Comprovante |
| Classe do Processo:                                                                                                    |                                                                     |             |
| Repasse:                                                                                                    | ATENÇÃO                                                             | 23          |
| NFORMAÇÕES DO TI<br>Nome do Titular:<br>CPF do Beneficiár<br>NFORMAÇÕES DO DI<br>Nome do Depositante:<br>Valor do Depósito Inica | Já existe Subconta para este processo, deseja realmente<br>Subconta | K Cancel    |

5- CONSULTANDO UMA SUBCONTA:

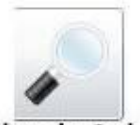

\* Na tela principal clique uma vez em Conulta de Subconta e aparecerá a seguinte tela:

| TRIBUN<br>Sistema                    | IAL DE JUSTIÇA DO ES<br>de Depósitos Judiciais<br>1 | TADO DO PARÁ                                  | 3                                            | _                                                                                  |                                                          |               | <b>6</b> Ben     | 1 vindo, USUÁR      | Sair do<br>210 DE ( | Sistema<br>CONTROLE |
|--------------------------------------|-----------------------------------------------------|-----------------------------------------------|----------------------------------------------|------------------------------------------------------------------------------------|----------------------------------------------------------|---------------|------------------|---------------------|---------------------|---------------------|
| SubConta: 1202711<br>SubConta Movime | 081 Processo:                                       | -                                             | Consu                                        | iltar 🥐 Nova SubCo                                                                 | onta 👌 Limpar                                            |               | Voltar           |                     |                     |                     |
| SubConta RI                          | EP Data Abertura<br>N 19/04/2012                    | Saldo Processo<br>623,69 00004570220118140027 | Titular                                      | N 16 A 1988                                                                        | CPF/CNPJ                                                 | Juros<br>0,05 | Correção<br>0,00 | Total Juros<br>1,61 | Tot                 |                     |
| Comarca: MAE DO F                    | য০                                                  | Copyright (<br>Almirante Barroso nº 3089      | •<br>2010 - TJEPA - T<br>- Bairro: Souza - C | Vara VARA CÍVEL / PEP<br>Tribunal de Justiça do Estad<br>2EP:66613-710 - Belém - f | VAL DE MÃE DO RIO<br>do do Pará<br>A - Fone: (91) 3205-3 | 8000          |                  |                     |                     | Not Trocar          |

#### Entendendo a janela:

1. Consulta feita através do número de subconta

2. Ou, consulta feita pelo número do processo

**3.**Clique em **Consultar**.

**4.** Aparecerá os **dados** da subconta como: **data da abertura, saldo atualizado com juros e correção monetária** 

5. Clique para cadastrar nova subconta

**6.** Utilize os botões **Limpar e Sair** para apagar os dados e /ou sair da tela, respectivamente.

### 6-CONSULTANDO A MOVIMENTAÇÃO:

\* Para consultar a movimentação de uma subconta, clique em **MOVIMENTAÇÃO**, conforme a imagem abaixo:

| Conta                                 | 1202711081  | Processo:                   |                   |              | Consultar                    | Vova        | SubConta   | U Limp   | ar 🗲            | Voltar                     |   |
|---------------------------------------|-------------|-----------------------------|-------------------|--------------|------------------------------|-------------|------------|----------|-----------------|----------------------------|---|
| bConta                                | Movimentaçã | Documentos                  |                   |              |                              |             | stat.      |          |                 |                            |   |
| Seq                                   | Data Mov.   | Mumentação                  | Valor Mov.        | Cod. Usuário | Usuário                      |             | Documento  | Con      | nplemento       |                            |   |
| 1                                     | 19/04/2012  | Criação de subconta         | 0,00              |              | Marco Luis Leite da          | a Silva     |            |          |                 |                            |   |
| 2                                     | 19/04/2012  | Emissão de guia de depósito | 311,00            | (            | Marco Luis Leite da          | a Silva     | 1202711081 | 1001     | NALTO ARTON     | 0 VAL DE BONDA             |   |
| 3                                     | 19/04/2012  | Emissão de guia de depósito | 311,00            |              | Marco Luis Leite da          | a Silva     | 1202711081 | 1002     | AND AND AND     | O VAL DE BONDA             |   |
| 4 18/05/2012 Depósito efetuado 311,00 |             |                             | Cleomarina Carnei | ro de Moura  | 1202711081                   | 1001        |            |          |                 |                            |   |
| 5                                     | 18/06/2012  | Juros - Judiciário          | 1,56              | 1            | Cleomarina Carnei            | ro de Moura |            | IDT      | R: 0.52660000 - | Cap.referente a 18/06/2012 | 6 |
| 6                                     | 18/06/2012  | Correção - Judiciário       | 0,08              |              | Cleomarina Carneiro de Moura |             |            | IDT      | R: 0.52660000 - | Cap.referente a 18/06/2012 |   |
| 7                                     | 19/06/2012  | Juros - Judiciário          | 0,05              | t            | Cleomarina Carneiro de Moura |             |            | IDT      | R: 0.50670000 - | Cap.referente a 19/06/2012 | 6 |
| 8                                     | 19/06/2012  | Correção - Judiciário       | 0,00              | 0            | Cleomarina Carnei            | ro de Moura |            | IDT      | R: 0.50670000 - | Cap.referente a 19/06/2012 | 1 |
| 9                                     | 19/06/2012  | Depósito efetuado           | 311,00            |              | Cleomarina Carnei            | ro de Moura | 1202711081 | 1002     |                 |                            |   |
| •                                     |             |                             |                   |              |                              |             |            |          |                 | •                          |   |
|                                       |             |                             |                   |              |                              |             |            |          |                 |                            |   |
|                                       | [           |                             |                   |              | - Mara                       | Turns etcer | 1          | Ir no nu |                 |                            |   |

# 7- PEDIDO DE SAQUE /EMISSÃO DE ALVARÁ:

\* Na opção SUBCONTA, clique no ícone

do lado direito da tela, conforme abaixo:

| TRIBUNAL DE JUSTIÇA DO E<br>Sistema de Depósitos Judiciais                                   | STADO DO PARÁ                                                                                        |                                                           | Bem vindo,                                        | Sair do Sistema<br>USUÁRIO DE CONTROLE |
|----------------------------------------------------------------------------------------------|----------------------------------------------------------------------------------------------------|-----------------------------------------------------------|---------------------------------------------------|----------------------------------------|
| SubConta: 0026177989 Processo:                                                               |                                                                                                    | Consultar                                                 | Nova SubConta 👌 Limpar                            |                                        |
| SubConta Movimentação Documentos                                                             |                                                                                                    |                                                           |                                                   |                                        |
| SubConta         REP         Data Abertura           0026177989         N         03/09/2001 | Saldo         Processo         Titular           38.797,21         200580177989         TJE - SEPLAI | CPF/CNPJ Juros                                            | Correção Total Juros Total C<br>2 33,31 19.165 10 | orreção                                |
| •                                                                                            |                                                                                                    |                                                           |                                                   | ,<br>,                                 |
| Comarca: VIRTUAL                                                                             |                                                                                                    | Vara TJE - POUPANÇA                                       |                                                   | ▼ 👌 Trocar                             |
| Alm                                                                                          | Copyright © 2010 - TJEPA - T<br>irante Barroso nº 3089 - Bairro: Souza - C                           | ribunal de Justiça do Estado<br>EP:66613-710 - Belém - PA | do Pará<br>- Fone: (91) 3205-3000                 |                                        |

#### \* Após, veremos a seguinte tela - cadastro de pedido de saque:

| Cadastro Pedido de Saq | ue ,       | 1              | 16                    | 2                  |                 |
|------------------------|------------|----------------|-----------------------|--------------------|-----------------|
| SubConta:              | 12027110   | 81             | Número do Processo:   | 0000457022011814   | 1002: Salvar 12 |
| Nome Titular:          | CLOWN.CO   | ANTONIO V      | AZ DE SOUZA           |                    |                 |
| CPF:                   |            | ]              | CNPJ: DB2550042991    | Saldo: 62          | 3,69 Imprimir   |
| INFORMAÇÕES DO SAQ     | UE         |                |                       |                    |                 |
| Seleione o Juiz:       | José Leor  | iardo Frota d  | e Vasconcellos Dias   |                    | 3 👌 👌 Limpar    |
| Beneficiário:          | Maria da s | Silva <b>4</b> |                       |                    |                 |
| Função: 5              |            |                |                       |                    | Voltar          |
| OPF do Beneficiário:   | 542.507.0  | 00-00          | CNPJ do Beneficiário: |                    |                 |
| INFORMACÕES BANCAR     | RIAS       | 7              |                       | •                  |                 |
| O Conta do Benenciá    |            | Conta Únic     | a (Bannará) 🔘 Da Co   | nta Única (Sem Ban | nará)           |
| Coque Dereisti         |            | 200.00         |                       | atal 10            | p and y         |
| Tipo da Conta          |            | 300,00         |                       |                    | 0,00            |
|                        | Conta      | Corrente       | O Conta P             | oupanca            | _               |
| INFORMAÇÕES BANCO      | O ooma     | Sononio        | 0 ddina i             | oupunçu            |                 |
| Banco:                 | 246        | Banco AE       | C Brasil S.A.         | 1                  |                 |
| Agência:               | 0936       | Banco AB       | B S.A.                |                    |                 |
| Conta Corrente:        | 31918      | Banco AB       | C Brasil S.A.         |                    |                 |
| Pedido de Saque:       | 51510      | Banco AB       | N AMRO Real S.A.      |                    |                 |
| i outro do ouquer      |            | Banco AG       | F Braseg S.A.         |                    |                 |
|                        |            | Banco A.       | J.Renner S.A.         |                    |                 |
|                        |            | Banco Alf      | a S.A                 |                    |                 |

#### Entendendo a janela:

1 Insira o nº da Subconta

2 Se a conta já estiver vinculada a um numero de processo, este aparecerá automaticamente.

3 Selecione o nome do Juiz que liberou o saque.

4 Insira o nome completo do beneficiário.

5 Marque a opção CPF ou CNPJ do beneficiário e insira o número.

6 Marcando a opção **Conta do Beneficiário**, o valor será depositado diretamente na conta corrente ou poupança informada.

7 Marcando a opção Conta Única (Banpará), o valor só poderá ser sacado neste banco.

8 Marcando a opção **Conta Única (Sem Banpará)**, o valor poderá ser sacado em qualquer banco da cidade onde não haja o Banpará.

9 Clique em Saque Parcial se o valor de saque for parcelado

**10** Clique em **Saque Total** se o valor de saque for total

11 Clique na seta e selecione a Instituição Bancária onde será autorizado o saque

**12** Após clicar em **Salvar**, será solicitado a confirmação dos dados, login e senha,veja:

| Confirma Pedido de Saq | ue                             |                           | clique | 23           |
|------------------------|--------------------------------|---------------------------|--------|--------------|
| Nome Magistrado:       | JOSÉ LEONARDO F                | ROTA DE VASCONCELLOS DIAS | aqui   | 🧹 Confirma 📈 |
| Beneficiário:          | MARIA DA SILVA                 |                           |        |              |
| CPF do Beneficiário:   | 592.107.702-00                 |                           |        | Voltar 🌱     |
| INFORMAÇÕES DO TIPO    | DE SAQUE                       |                           |        |              |
|                        | Saque Parcial:                 | Saque Total:              |        |              |
| INFORMAÇÕES DE AUT     | TREZENTOS R<br>ORIZAÇÃO DO PEL | sira o login<br>e senha   |        |              |
| Log<br>Sent            | in: 111<br>na:                 |                           |        |              |
|                        |                                |                           |        |              |
|                        |                                |                           |        |              |

| -      |
|--------|
| >      |
|        |
|        |
|        |
| Cancel |
|        |

\* Na sequência, você poderá Visualizar/Imprimir o Alvará/Pedido De Saque, conforme abaixo:

|                | 22/62012<br>PODER JUDICIÁRIO<br>TRIBUNAL DE JUSTICA DO ESTADO DO PARÁ                                                                                                    |
|----------------|----------------------------------------------------------------------------------------------------|
| Comarca: (     | CAPANEMA                                                                                                    |
| Alvará Jud     | ICIN LIVEL ( PENAL DE CAPANENN<br>Icial                                                                                                    |
| Autos nº       | 2005 1 00088-7                                                                                                    |
|                |                                                                                                    |
| AUTO           | VILLA a pessoa abaixo indicada que, em cumprimento ao presente, EFETUE o levantamento di<br>abaixo descrito.                                                                                                    |
|                | Número do Alvará:                                                                                                    |
|                | ValorAutorizado:                                                                                                    |
|                | NumeroSubConta:                                                                                                    |
|                | Código p/ Saque:                                                                                                    |
|                | Beneficiario: Anno 2019 Colore and an                                                                                                    |
| CPF/C          | NPJ do Beneficiario:                                                                                                    |
| Dados Ba       | incários                                                                                                    |
|                | Banco: 001 / Banco do Brasil S.A.                                                                                                    |
|                | Agência: 1735-3                                                                                                    |
|                | Conta Corrente: 13664-6                                                                                                    |
|                |                                                                                                    |
| Comprov        | ante de Liberação                                                                                                    |
| requir<br>comp | Nesta data, ás 12:00 horas, pelo(a) MM. Magistrado(a) ALINE CORRÊA SOARES, foi<br>sitada a transferência de valores da Conta Única conforme acima descrito, através deste<br>rovante, o qual conferido e subscrito abaixo. |
| CAPA           | NEMA (PA), Sexta-Feira, 22 de Junho de 2012                                                                                                    |
|                | Magistrado(a) DiretoriAuxiliar de Secretaria                                                                                                    |
|                |                                                                                                    |
|                | ALVARA                                                                                                    |
| Sistema de     | Depósitos Judiciais                                                                                                    |
|                |                                                                                                    |
|                |                                                                                                    |

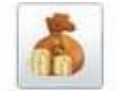

\* Para realizar um depósito, clique no ícone Depósito de SubConta do lado esquerdo da TELA PRINCIPAL, conforme abaixo:

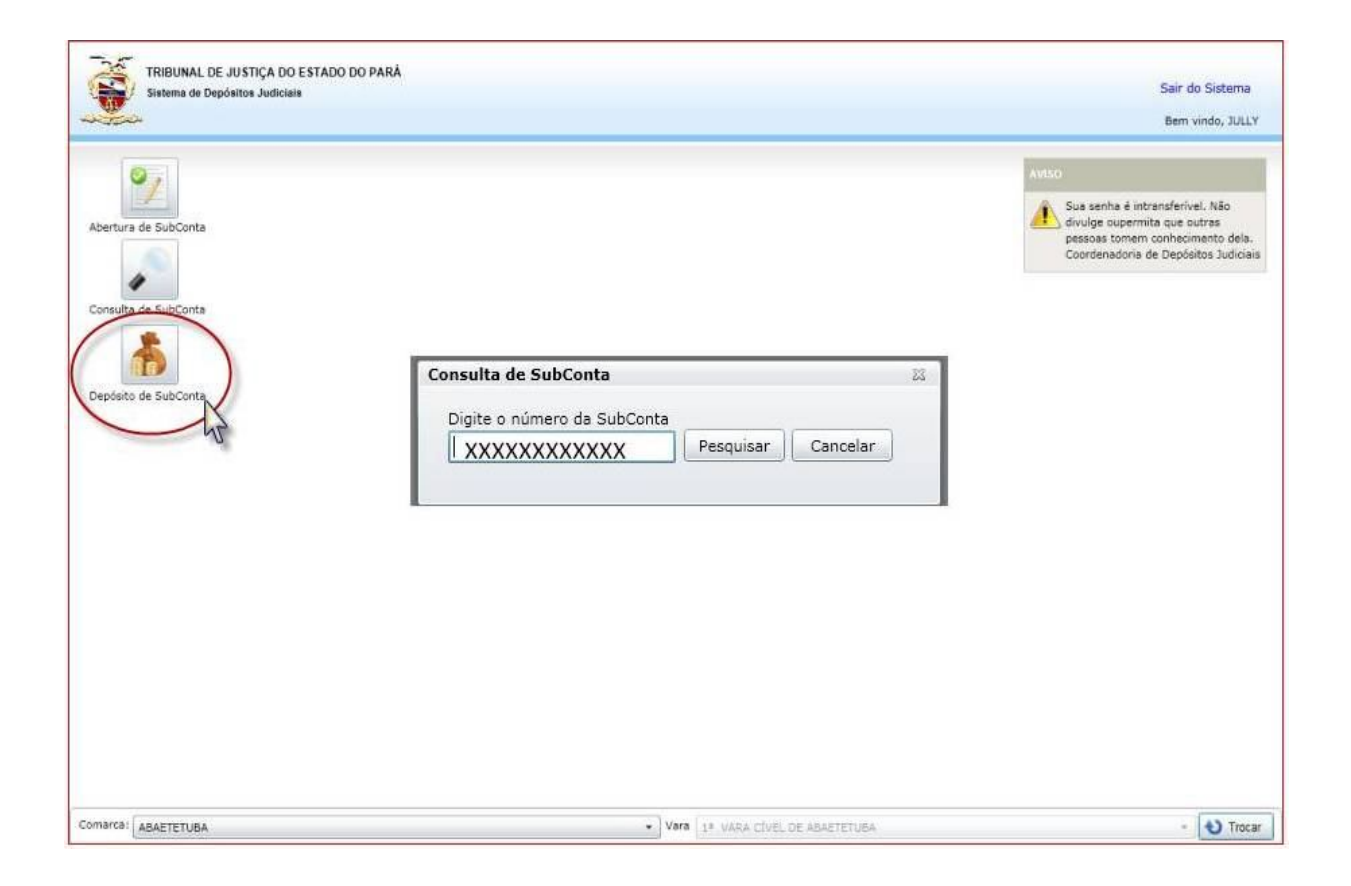

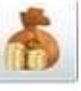

do lado direito da tela de

\* Para realizar um novo depósito, clique no ícone **consulta de subcontas**, conforme abaixo:

| SubConta: 002 | IBUNAL E<br>Itema de D<br>6177989 | DE JUSTIÇA DO Es<br>epósitos Judiciais<br>Processo: | STADO DO           | PARÁ                               |                                          | Consultar                                                     | •/ •                      | Vova SubCont              | Berr<br>a 👌 Lin          | S<br>n vindo, USUÁR<br>npar | air do Sistema<br>IO DE CONTROLE<br>Voltar |
|---------------|-----------------------------------|-----------------------------------------------------|--------------------|------------------------------------|------------------------------------------|---------------------------------------------------------------|---------------------------|---------------------------|--------------------------|-----------------------------|--------------------------------------------|
| SubConta      | REP<br>N                          | Data Abertura<br>03/09/2001                         | Salco<br>38.797,21 | Processo<br>200580177989           | Titular<br>TJE - SEPLAN                  | CPF/CNPJ<br>000000000000000000000000000000000000              | Juros<br>193,02           | Correção<br>33,31         | Total Juros<br>19.165,10 | T Cliqu<br>aqu              | e<br>Novo Depósito                         |
| Comarca: VIR  | FUAL                              | Almi                                                | rante Barro        | Copyright © 20<br>sso nº 3089 - Ba | •<br>110 - TJEPA - Ti<br>irro: Souza - C | Vara TJE - POUP<br>ibunal de Justiça de<br>EP:66613-710 - Bel | ANÇA<br>Estado<br>ém - PA | do Pará<br>- Fone: (91) 3 | 3205-3000                |                             | ▼ V Troca                                  |

#### \* Em seguida, veremos a seguinte tela:

| DepositoSubConta                                                    |                                               | 23            |
|---------------------------------------------------------------------|-----------------------------------------------|---------------|
| Número da SubConta<br>0026177989                                    | Numero do Processo: 200580177989              | Salvar        |
| INFORMAÇÕES DO TITULAR                                              | 1                                             | Boleto        |
| CPF do Beneficiário:                                                | CNPJ do Beneficiário: 00.000.000/0000-00      | <b>Limpar</b> |
| INFORMAÇÕES DO DEPÓSITO INICIAL<br>Nome do Depositante TJE - SEPLAN |                                               | Voltar        |
| Valor do Depósito Inical: 100,0                                     | Vencimento do Boleto: <dd mm="" yyyy=""></dd> |               |
|                                                                     |                                               |               |
|                                                                     |                                               |               |
|                                                                     |                                               |               |
|                                                                     |                                               |               |

#### Entendendo a janela:

- 1 Confira os dados do titular
- 2 Altere o nome do **depositante**, se for o caso.
- 3 digite o valor do depósito, exemplo: R\$ xxxx,xx
- 4 clique em Salvar
- 5 clique para visualizar/imprimir novo boleto de depósito.

### 9- IMPRESSÃO DE EXTRATO

\* Na tela de consulta de subcontas, digite o número da subconta da qual se quer emitir o extrato e clique em **Consultar**. Após, clique em **MOVIMENTAÇÃO**, veja:

| ubConta: | Sistema de<br>2620019<br>Movimenta | Depósitos Judiciais      | e         |                |          | Consultar  | Nova Sub         | Bem vindo<br>Conta 👌 Limpar | Sair do Sistema<br>, USUÁRIO DE CONTROLE<br>clique<br>aqui |
|----------|------------------------------------|--------------------------|-----------|----------------|----------|------------|------------------|-----------------------------|------------------------------------------------------------|
| Seq      | Data Mov                           | Movimentação             | alor Mov. | Cod. Usuário U | Jsuário  | Documento  | Complemento      | Data Op. Banco              | 70                                                         |
| 1000     | 01 29/07/20                        | Deposito eletuado        | 3.943,17  |                | VIGRACAO | _          |                  | //29/2005 12:00:00 AM       | Impressão do Extrato                                       |
| 1000     | 03 01/09/20                        | 15 Correção - Judiciário | 13.66     | 1              | VIGRACAO | ><br>(     |                  | 9/1/2005 12:00:00 AM        |                                                            |
| 1000     | 04 03/10/20                        | 15 Juros - Judiciário    | 19.94     | 1              | VIGRACAO |            |                  | 10/3/2005 12:00:00 AM       |                                                            |
| 1000     | 05 03/10/20                        | 05 Correção - Judiciário | 10,48     | 1              | VIGRACAO |            |                  | 10/3/2005 12:00:00 AM       |                                                            |
| 1000     | 06 01/11/20                        | )5 Juros - Judiciário    | 20.08     | ,              | VIGRACAO | 2          |                  | 11/1/2005 12:00:00 AM       |                                                            |
| 1000     | 07 01/11/20                        | 95 Correção - Judiciário | 8,41      |                | VIGRACAO |            |                  | 11/1/2005 12:00:00 AM       | 🖉                                                          |
| Comarca: | CAPANEMA                           |                          |           |                | • Vara   | 1ª VARA CÍ | VEL / PENAL DE C | APANEMA                     | • V Troc                                                   |

# **10- REIMPRESSÃO DE ALVARÁ**

\* Na tela de consulta de subcontas, digite o número da subconta da qual se quer emitir o extrato e clique em **Consultar**. Após, clique em **MOVIMENTAÇÃO**, veja:

| ьCo | onta:   | 091111.756<br>Movimentaçã | Processo:                             |                  |              | Consultar 🛛 🕎 Nova SubConta        | 👌 Limpar              | Voltar              |
|-----|---------|---------------------------|---------------------------------------|------------------|--------------|------------------------------------|-----------------------|---------------------|
|     | Seq     | Data Mov.                 | Movimentação clique<br>aqui           | Valor Mov.       | Cod. Usuário | Usuário                            | Documento C           | lique) 💽            |
| 2   | 85      | 16/04/2012                | Correção - Judiciário                 | 13,48            |              | Alex Mota de Souza                 |                       | aqui                |
|     | 86      | 03/05/201                 | Pedido de Saque Parcial               | 15.096,24        |              | Rosell Clecia Pereira Soares Couto | 120019903200243       | BANC                |
|     | 87      | 03/05/2012                | Pedido de Saque Parcial               | 2.664,04         |              | Roseli Clecia Pereira Soares Couto | 120019903200244       | C Reimpressão de Al |
|     | 88      | 04/05/2012                | Juros - Judiciário                    | 59,16            | -            | Roseli Clecia Pereira Soares Couto |                       | IDTR:               |
|     | 89      | 04/05/2012                | Correção - Judiciário                 | 2,82<br>2 664,04 |              | Roseli Clecia Pereira Soares Couto |                       | IDTR:               |
| 1   | 90      | 04/05/2012                | l ineração do Pedido de Sague Parcial |                  |              | Roseli Clecia Pereira Soares Couto | 120019903200244 CAIX/ | CAIX                |
|     | 91      | 04/05/2012                | Liberação do Pedido de Saque Parcial  | 15.096,24        |              | Roseli Clecia Pereira Soares Couto | 120019903200243 BANC  | BANC                |
| Ē   | 92      | 07/05/2012                | Confirmação de Pagamento              | 15.096,24        |              | Alex Mota de Souza                 | 120019903200243       | BANC                |
|     | 93<br>• | 07/05/2012                | Confirmação de Pagamento              | 2.664,04         |              | Alex Mota de Souza                 | 120019903200244       | CAIX/ *             |
|     |         |                           |                                       |                  |              |                                    |                       |                     |

## <u>11- REIMPRESSÃO DE COMPROVANTE DE ABERTURA DE</u> SUBCONTA/GUIA DE DEPÓSITO

\* Na tela de consulta de subcontas, digite o número da subconta da qual se quer emitir o extrato e clique em **Consultar**. Após, clique em **MOVIMENTAÇÃO, veja:** 

| ubConta: | 0911114766  | Irocesso:                                                      |          |           | į.           | Consultar                       | Vova S           | ubConta 🔌                     | Bern vindo, US | SUARIO DE   | CONTROLE                  |
|----------|-------------|----------------------------------------------------------------|----------|-----------|--------------|---------------------------------|------------------|-------------------------------|----------------|-------------|---------------------------|
| SubConta | Movimentaçã | 0 Documentos                                                   | clique   |           |              |                                 |                  |                               |                | )           |                           |
| Seq      | Data Mov.   | Movimentação                                                   | aqui     | Mov.      | Cod. Usuário | Usuário                         |                  | Documento                     | Complemento    | 5           |                           |
| » 1      | 30/04/2009  | Criação de subconta                                            | 1        | 0.00      |              | Roseli Clecia Perei             | ira Soares Couto |                               |                |             |                           |
| 2        | 30/04/2009  | Emissão de guia de                                             | depúsilo | 1.827,20  | <u></u>      | Roseli Clecia Perel             | ira Spares Coulo | 091111470000                  | 1 AVELINO      | clique      |                           |
| 3        | 30/04/2009  | Emissão de guia de                                             | depósito | 11.598,66 |              | Roseli Clecia Perei             | ira Soares Couto | 091111476600                  | 2 COOPERA      | aqui        | 2                         |
| 4        | 30/04/2009  | Emissão de guia de                                             | depósito | 234,60    | 2            | Roseli Clecia Perei             | ira Spares Couto | 091111476600                  | 3 RICARDOH     | DEDE        |                           |
| 5        | 30/04/2009  | Emissão de guia de                                             | depósito | 42,46     |              | Roseli Ciecia Perei             | ira Soares Couto | 091111476600                  | 4 NELI MARIA   | BERN        | 1=                        |
| 6        | 30/04/2009  | 4/2009 Emissão de guia de depósito<br>4/2009 Depósito efetuado |          | 516,90    |              | Roseli Clec Reimpressão de Comp |                  | provamente de Abertura de Sub |                | Conta / Gui | a de Depósito             |
| 7        | 30/04/2009  |                                                                |          | 1.827,20  |              | Cleomarina Carneiro de Moura    |                  | 0911114766001                 |                |             | 8                         |
| 8        | 30/04/2009  | Depósito efetuado                                              |          | 11.598,66 | 1            | Cleomarina Carnei               | ro de Moura      | 091111476600                  | 2              |             | -                         |
| 9        | 30/04/2009  | Depósito efetuado                                              |          | 234 60    |              | Cleomarina Carnei               | ro de Moura      | 091111476600                  | 13             | •           | X                         |
|          | (           |                                                                |          |           |              |                                 |                  |                               |                |             |                           |
| Comarca: | BELEM       |                                                                |          |           |              | Vara                            |                  |                               |                |             | <ul> <li>Troca</li> </ul> |

### 12- Exclusão de Alvará/Guia de Pagamento

\* Na tela de consulta de subcontas, digite o número da subconta da qual se quer emitir o extrato e clique em **Consultar**. Após, clique em **MOVIMENTAÇÃO, veja:** 

| 4  |      |                | TRIFUNAL I<br>Sistema de D | DF JUSTIÇA DO ESTADO DO<br>Depósitos Judiciais | PARÁ                           |                                       |                                                                           |                       | Sair d<br>Bem vindo, USUÁRIO DE | o Sistema<br>E CONTROLE    |
|----|------|----------------|----------------------------|------------------------------------------------|--------------------------------|---------------------------------------|---------------------------------------------------------------------------|-----------------------|---------------------------------|----------------------------|
| SL | ubCo | onta:<br>Conta | 0911114766<br>Movimentaçã  | Processo:                                      |                                |                                       | 🖌 Consultar 🔮 Nova S                                                      | ubConta 👌             | Limpar 🗲 Vo                     | oltar                      |
|    |      | Seq            | Data Mov.                  | Movimentação                                   | Valor Mov.                     | Cod. Usuário                          | Usuário                                                                   | Documento             | Complemento                     |                            |
|    |      | 1              | 30/04/2009                 | Criação de subconta                            | 0,00                           |                                       | Roseli Clecia Pereira Soares Couto                                        |                       | <b>^</b>                        |                            |
|    | ►    | 2              | 30/04/2009                 | Emissão de guia de depósito                    | 1.827,20                       |                                       | Roseli Clecia Pereira Soares Couto                                        | 0911114766001         | AVELINO GANZER                  |                            |
|    |      | 3              | 30/04/2009                 | Emissão de guia de depósito                    | 11.598,66                      |                                       | Roseli Clecia Pereira Soares Couto                                        | 0911114766002         | COOPERATIVA AG                  | 197                        |
|    |      | 4              | 30/04/2009                 | Emissão de guia de depósito                    | 234,60                         |                                       | Roseli Clecia Pereira Soares Couto                                        | 0911114766003         | RICARDO HIDEO [                 |                            |
|    |      | 5              | 30/04/2009                 | Emissão de guia de depósito                    | 42,46                          |                                       | Roseli Clecia Pereira Soares Couto                                        | 0911114766004         | NELI MARIA BERN                 |                            |
|    |      | 6              | 30/04/2009                 | Emissão de guia de depósito                    | 516,90                         |                                       | Roseli Clecia Pereira Soares Couto                                        | 0911114766005         | AVELINO GANZER                  | $\sim$                     |
|    |      | 7              | 30/04/2009                 | Depósito efetuado                              | 1.827,20                       |                                       | Cleomarina Carneiro de Moura                                              | 0911114766001         | Callent                         |                            |
|    |      | 8              | 30/04/2009                 | Depósito efetuado                              | 11.598,66                      |                                       | Cleomarina Carneiro de Moura                                              | 0911114766002         | - aqui                          |                            |
|    |      | 9              | 30/04/2009                 | Depósito efetuado                              | 234,60                         |                                       | Cleomarina Carneiro de Moura                                              | 0911114766003         | uqui                            | $\prec$                    |
| L  |      | •              |                            |                                                |                                |                                       | ]                                                                         |                       | •                               |                            |
|    |      |                |                            |                                                |                                |                                       |                                                                           | l                     | Exclusão de Alvará/Guia         | de Pagamento               |
|    |      |                |                            |                                                |                                |                                       |                                                                           |                       |                                 |                            |
| -  |      |                |                            |                                                |                                |                                       |                                                                           |                       |                                 |                            |
| C  | oma  | arca:          | BELEM                      |                                                |                                | •                                     | Vara                                                                      |                       |                                 | <ul> <li>Trocar</li> </ul> |
|    |      |                |                            | Almirante Barro                                | Copyright ©<br>Iso nº 3089 - I | 2010 - TJEPA - T<br>Bairro: Souza - C | ribunal de Justica do Estado do Para<br>EP:66613-710 - Belém - PA - Fone: | á<br>: (91) 3205-3000 | )                               |                            |

ATENÇÃO: \* Só pode excluir o Alvará, se a guia não tiver sido liberada para pagamento. Exemplo: é feito um pedido de saque total, mas deveria ser parcial.

FIM